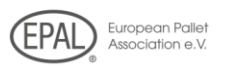

# "EPAL-Online", the new monthly report ...how it works...

1) Please open our Website: http//:www.epal.eu

### 2) Please click on "Monthly Reports online" in the navigation menu.

| EPAL WORLDWIDE ~                                           | <b>Q 💥</b> EN   | MONTHLY REPORTS 💮 |
|------------------------------------------------------------|-----------------|-------------------|
| European Pallet<br>Association e.V.                        |                 |                   |
| THE SUCCESS SYSTEM $\checkmark$ LOAD CARRIERS $\checkmark$ | LICENSEE SEARCH | EPAL WORLDWIDE    |

## 3) Log in with your licence number and the individual security password:

### Access only for licensed companies

Please enter your license number and password:

| Code No.: |
|-----------|
|           |
| Password: |
|           |
|           |
| Login     |

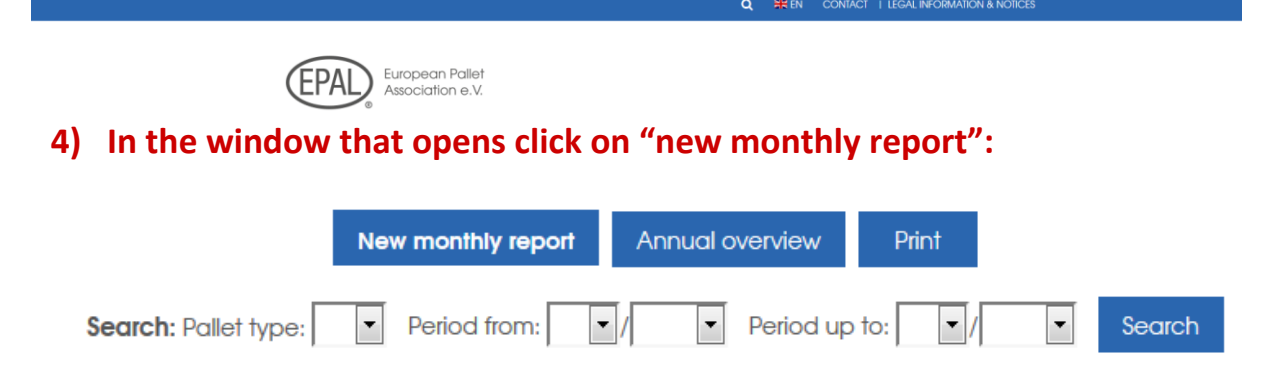

# Please note: should no repair taken place once month, please fulfill this month with "0".

| Ŵ   | Delete monthly report   | Signs and symbols: Show monthly report |                         |     |                        |
|-----|-------------------------|----------------------------------------|-------------------------|-----|------------------------|
| P   | Production EUR1         | P2                                     | Production EUR2         | P3  | Production EUR3        |
| RP  | Repair EUR1             | RP2                                    | Repair EUR2             | RP3 | Repair EUR3            |
| Y   | Production box pallets  | RY                                     | Repair box pallets      | P6  | Production EUR6 nailed |
| P7  | Production EUR6 riveted | P8                                     | Production EUR6 clamped | RP6 | Repair EUR6 nailed     |
| RP7 | Repair EUR6 riveted     | RP8                                    | Repair EUR6 clamped     |     |                        |

### 5) Fill in the form for the monthly report as usual:

|                                | MONTHLY REPORT 04/2018                                                                                                    |
|--------------------------------|----------------------------------------------------------------------------------------------------|
|                                | Month: 4   Year: 2018                                                                                                    |
|                                | Repair of EPAL flat and box pallets                                                                                                    |
| Pallet type<br><b>RP</b>       | Quantity repaired                                                                                                    |
| The man<br>and fran<br>accorde | ufacturer herewith confirms that the flat pallets,removable lids<br>nes manufactured in the indicated month have been tested in<br>ance with the Technical Regulations of EPAL and have been |

marked with the control marks and that any non-conforming flat pallets, removable lids and frames have been destroyed or their marking has been made permanently unrecognisable with black paint and the control marks have been removed.

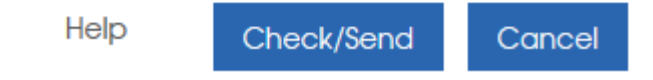

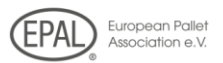

## 6) Click on "verify/send", then again on "send".

# Done. The monthly report may now be accessed by the EPAL General Secretariat or the responsible inspection company.

### MONTHLY REPORT 04/2018

Q

#### Repair of EPAL flat and box pallets

| Pallet type | Quantity rep | paired       |              |                 |                    |                         |
|-------------|--------------|--------------|--------------|-----------------|--------------------|-------------------------|
| RP          | 557          |              |              |                 |                    |                         |
|             |              |              |              |                 |                    |                         |
| Pallet type | Stock contr  | ol marks old | Control mar  | ks received     | Control marks used | Stock control marks new |
| RP          | 11641        |              | 0            |                 | 557                | 11084                   |
|             |              |              | (number is e | ntered by EPAL) | ,                  |                         |
|             |              |              |              |                 |                    |                         |
| Help        | Send         | Change       | Cancel       |                 |                    |                         |

# Additional advantages for you:

# Have your monthly and annual reports displayed and look them up on any given computer:

|   | Month | Year | Type of package item | Conforming to standards |
|---|-------|------|----------------------|-------------------------|
| ľ | 12    | 2017 | RP                   | 0                       |
| ₽ | 11    | 2017 | RP                   | 0                       |
| ľ | 10    | 2017 | RP                   | 85                      |
| ₽ | 9     | 2017 | RP                   | 150                     |
| ľ | 8     | 2017 | RP                   | 100                     |
| ₽ | 7     | 2017 | RP                   | 25                      |
| ľ | 6     | 2017 | RP                   | 125                     |
| ₽ | 5     | 2017 | RP                   | 100                     |
| ľ | 4     | 2017 | RP                   | 100                     |
| ₽ | 3     | 2017 | RP                   | 300                     |
| ľ | 2     | 2017 | RP                   | 200                     |
| ₽ | 1     | 2017 | RP                   | 300                     |

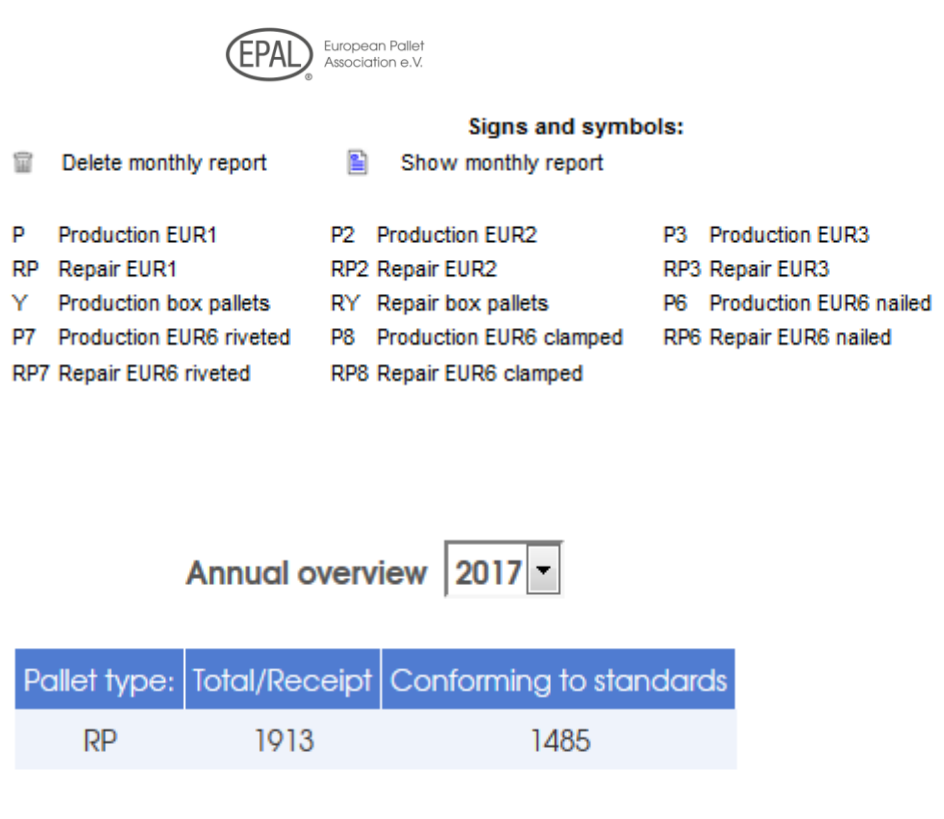

<u>Back</u> Print

# Unauthorized persons may not access "your" password protected environment:

### Access only for licensed companies

Please enter your license number and password:

| Code No.: |
|-----------|
| B-321     |
| Password: |
| •••••     |
| Login     |

Wrong licence number or password! If you forgot your password, please contact the General Secretariat!